How To Use Appraisal Firewall

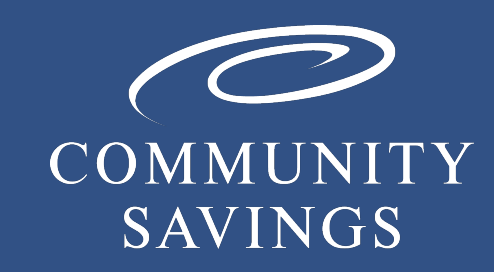

Updated 03.05.2025

#### **Login Into Broker Portal**

Before placing an appraisal order through Appraisal Firewall you will need to have a username and password. If you do not already have credentials please click on this <u>link</u> to create your Community Savings username and password. \*If you currently use Appraisal Firewall to order through other lenders, you will still need to click on the <u>link</u> so Community Savings can be added as an option in your Lender Division.

- 1. Log into your broker portal and go into the loan you need to order an appraisal for.
- 2. Select "Order Services" on the left side
- 3. Click on the "Other Services" option and select Appraisal Firewall

| Order Services                  |                     |                |
|---------------------------------|---------------------|----------------|
| Tax Transcripts/4506-C          | Appraisals          | Other Services |
| First American - PROD           |                     |                |
| Credit Plus - Settlement Servio | ces Worksheet (SSW) |                |
| Appraisal Firewall              |                     |                |
| LodeStar                        |                     |                |
| Nations Holding Company         |                     |                |

#### Login Into Broker Portal (Cont.)

- 4. Sign in with your Appraisal Firewall credentials already created using the steps above.
- 5. Select Order type of Residential

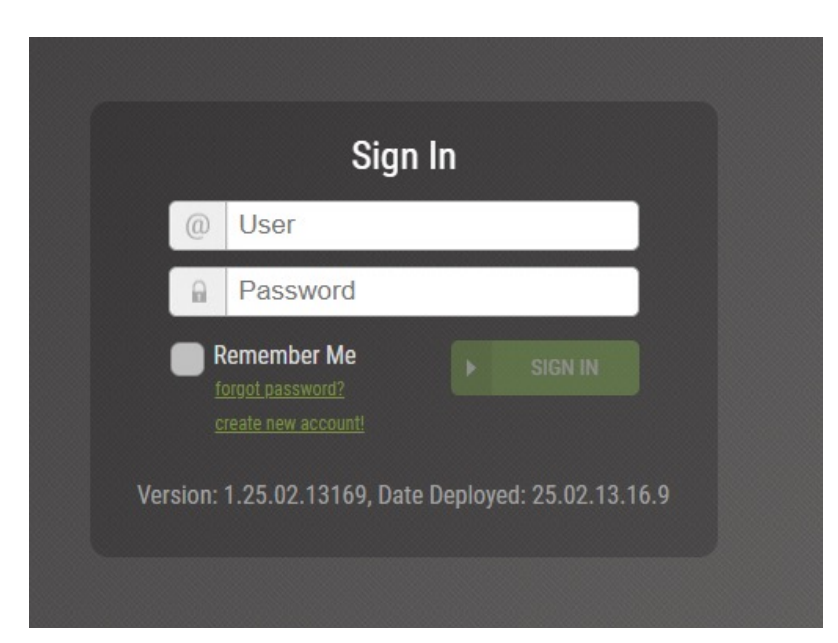

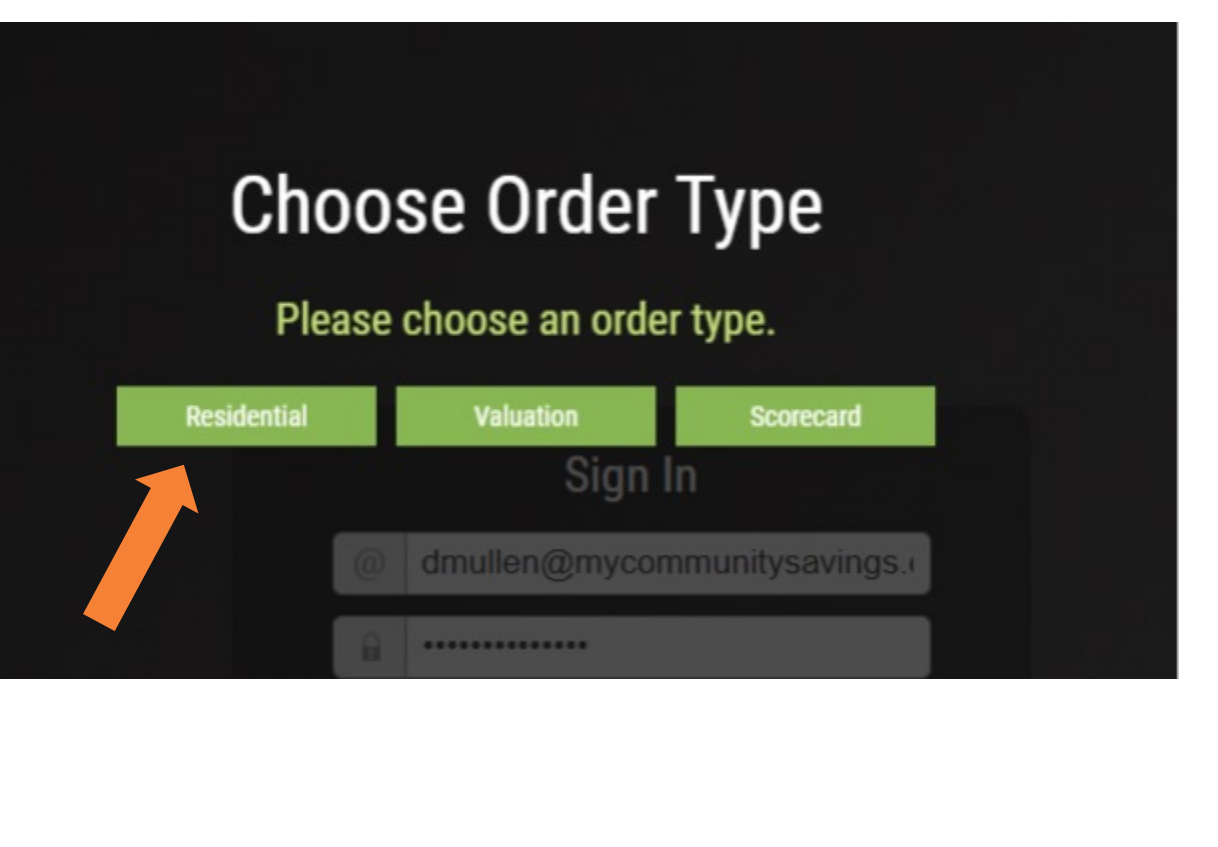

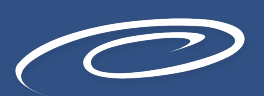

# **Assigning User(s)**

- 6. If you have the lender division option in the upper left corner, click on Community Savings to ensure the order is placed under the correct lender.
- 7. Your user will automatically be assigned to the file. If you need to add additional users they will need to have created an account. (You may not have the option to add additional users, please reach out to your Junior Underwriter if additional users need access to this order.
- 8. Ensure the Intent to Proceed signed date is entered, the Intent to Proceed (initial disclosures) MUST BE SIGNED prior to ordering the appraisal.

| - LOAN               |                                                            |                    |
|----------------------|------------------------------------------------------------|--------------------|
| Available Users*: 04 | Bonower is a Company<br>Bonower(s) First Name*             | Last Name*         |
| Add Me to All Orders | Barrower's Email*                                          | CoBorrower's Email |
| Carol Le Borgne      | Crmv FHA FHA FIp VA USDA<br>Loon Purpose* Loos Number*     | Auroba FHA Number  |
| Christian Schiotz    | letent to Proceed Bate* Sales Price Estimated Closing Date | Investor           |
| E Lariefe Mulien     |                                                            |                    |

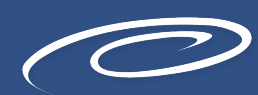

#### **Adding Contact Info**

9. The property address will pull into the order from the loan application. Add the access contact name, phone, email and how they are associated with the transaction. This will be who the appraiser should call to schedule.

| - PROPERTY                        |        |       |             |                                   |
|-----------------------------------|--------|-------|-------------|-----------------------------------|
| Property Address*<br>5 LILY DRIVE |        |       |             | PROPERTY IS                       |
| City*                             | State* | Zip*  | County*     | Parcel Number                     |
| SOUTHBEINDREI                     |        | 11/20 | JUNI DER    |                                   |
| CONTACT TO ACCESS PROPERTY        |        |       |             | Property Description/Instructions |
| Contact Name* (blank = borrower)  |        |       | Contact is* |                                   |
|                                   |        |       | Realtor     |                                   |
| Phone*                            | Cell   |       | Email*      |                                   |
|                                   |        |       |             |                                   |
|                                   |        |       |             |                                   |
|                                   |        |       |             |                                   |

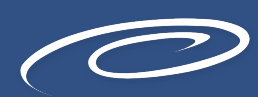

#### **Appraisal Form Type**

- 10. Select your Appraisal Form type from the drop down menu, if additional addendums are needed, select which forms are being added.
- 11. If the transaction is a purchase, attach the purchase contract.
- 12. Then select the payment method from the drop-down

| - ORDER                                                                                                    |                                                                                        |
|----------------------------------------------------------------------------------------------------|----------------------------------------------------------------------------------------|
| Appraisal Type* Choose                                                                                                    | Date Required                                                                          |
| Addendums <ul> <li>1007 - Single Family Comparable Rent Schedule</li> <li>1073A - Analysis of Annual Income and Expenses - Operating Budget</li> <li>216 - Operating Income Statement</li> </ul> | Special Requirements Certified Appraiser Required  ADD ATTACHMENT Or Drag File(s) Here |
| Payment Method*                                                                                                    | (P&S is required for purchase loan)                                                    |

## **Sending Payment Link**

13. If you are wanting to send a payment link to the borrower, select Credit Card -Request from Borrower. Their email will pull from the top of the order form so make sure this the correct email where the payment link should be sent. Then set a password for them, they will use this password to access the payment link.

| r Email* | Borrower Password* |  |
|----------|--------------------|--|
| J.com    |                    |  |
|          |                    |  |
|          |                    |  |

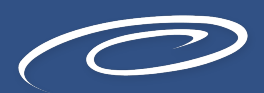

### Order

- 14. Once all required information has been input the green Order button will be available.
- 15. If the order button is greyed out you are missing some information above. Ensure that each section shows a green checkmark in the upper right corner. If a section does not have a green checkmark, there is a required field that is blank.

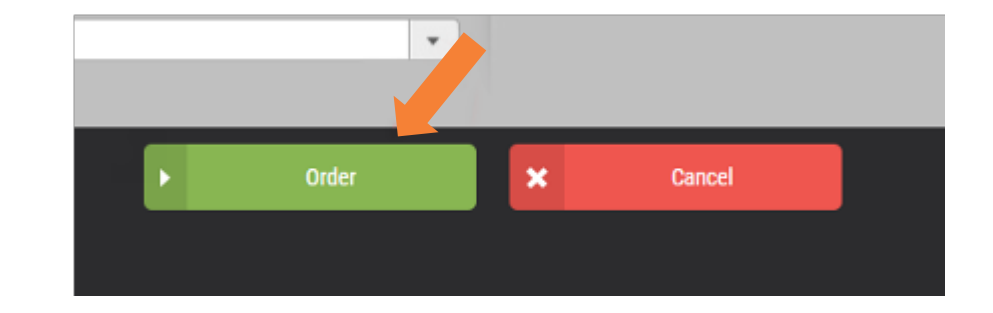

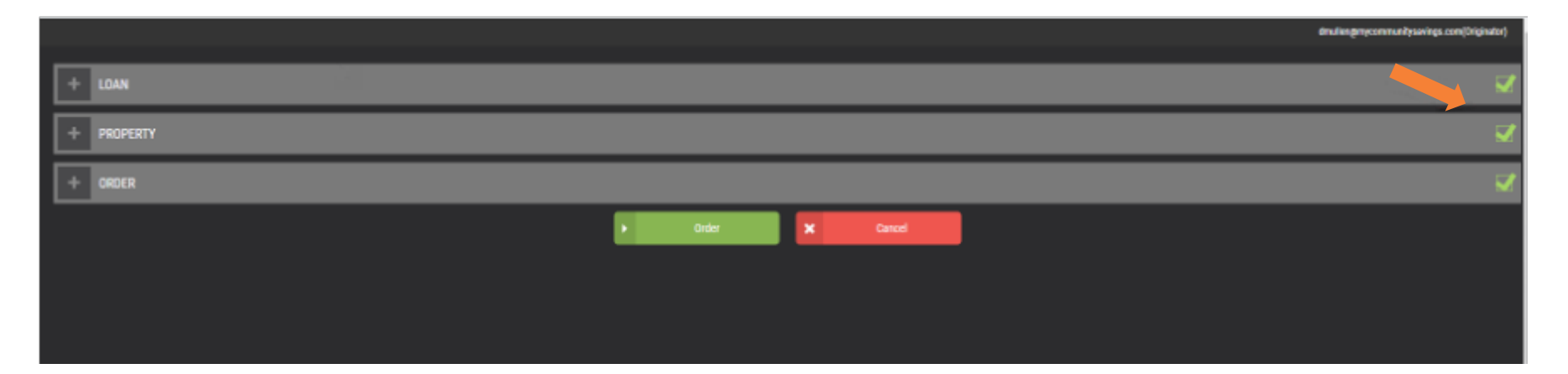

### **Placement of Order**

16. Once the order is placed you will receive email communication along the process, you can view all appraisal information anytime by going back to the Appraisal Firewall link in Other Services and logging in.

If the borrower needs assistance making their payment you can provide them with this guide. - Borrower Payment Guide

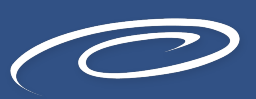

# Contact us to learn more!

If you have any questions, please reach out to your Junior Underwriter for assistance.

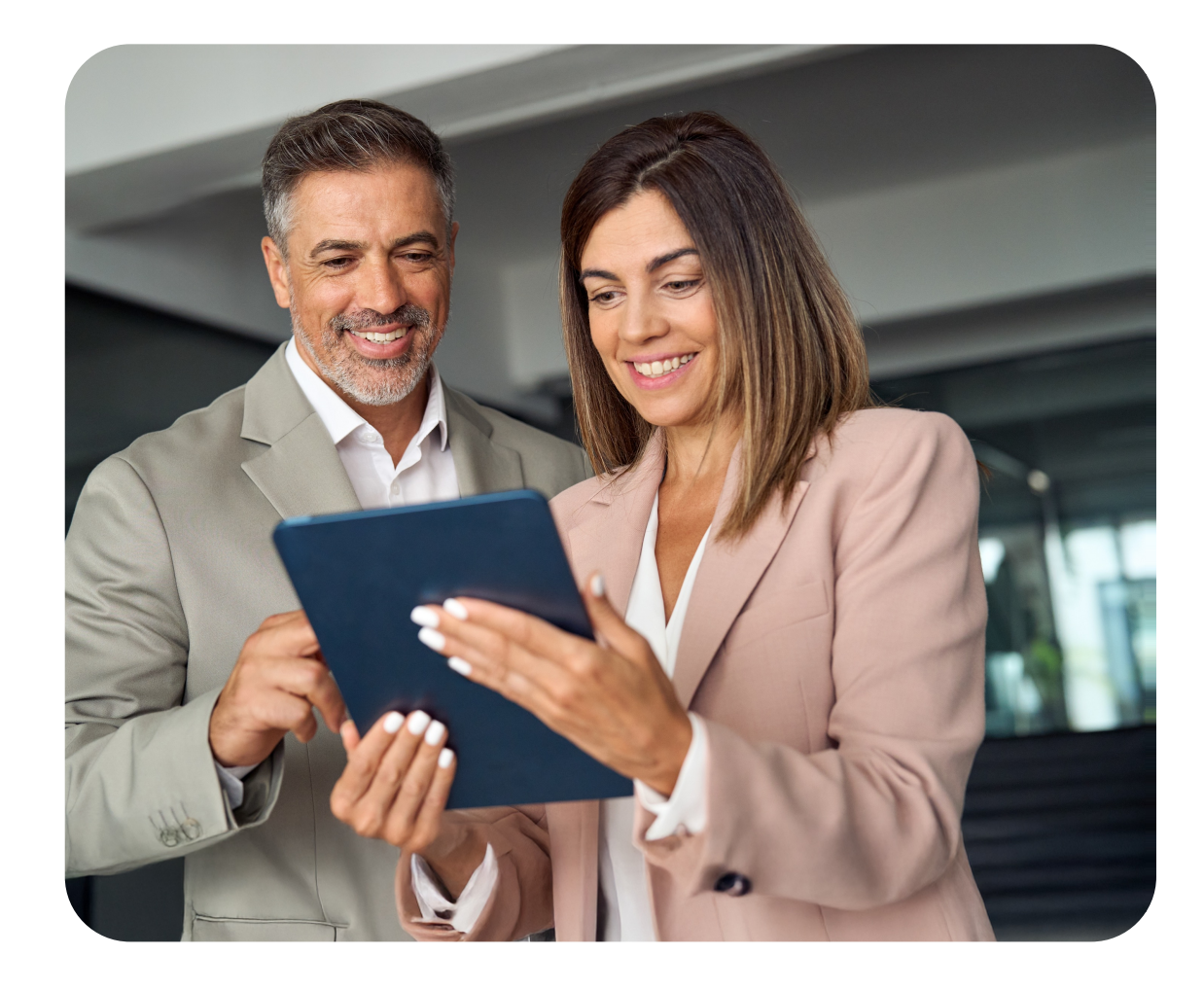

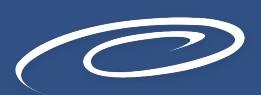